# HIGH PERFORMANCE RESEARCH COMPUTING HPRC Primer

#### Using the Slurm Scheduler on the ACES Cluster

#### March 07, 2025

#### Gabriel Floreslovo

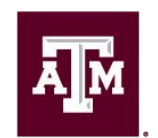

High Performance Research Computing DIVISION OF RESEARCH

High Performance Research Computing | hprc.tamu.edu | NSF Award #2112356

Ā M

### Accessing the ACES Portal

- HPRC webpage: <u>hprc.tamu.edu</u>
- Aces portal shortcut: portal-aces.hprc.tamu.edu
- Requires an ACCESS ID!

ĂМ

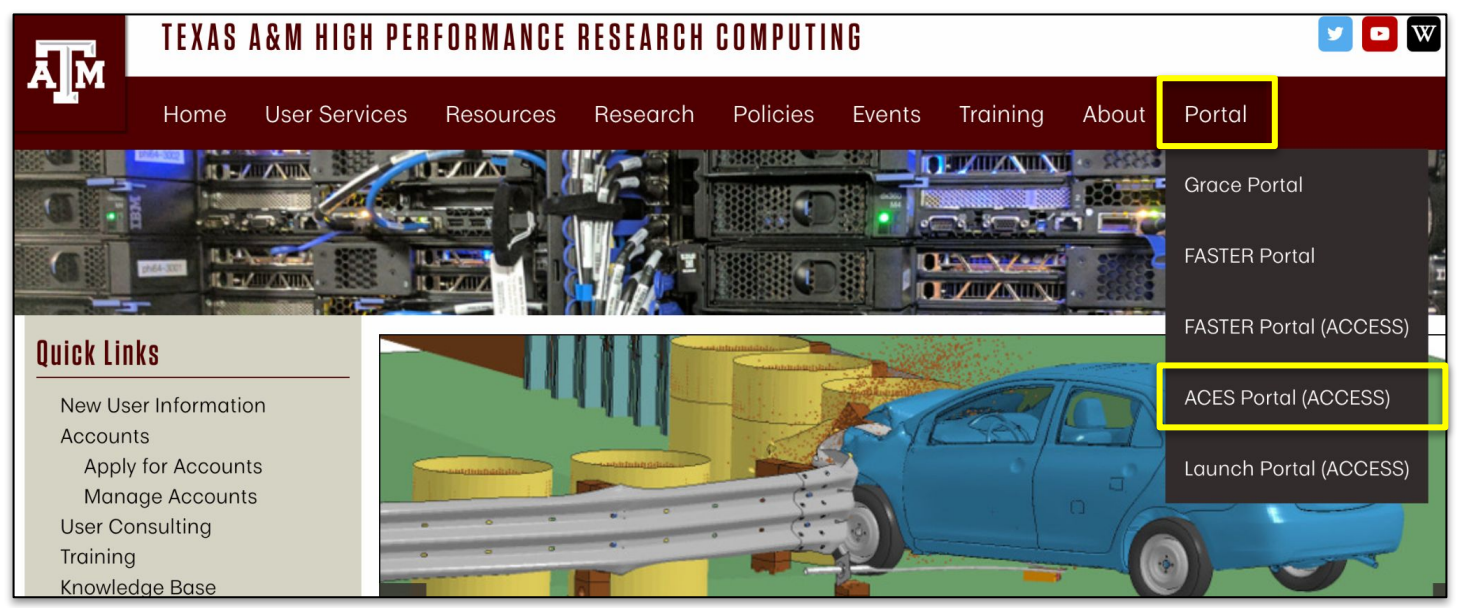

#### Accessing ACES via the Portal (ACCESS)

| ALLOCATIONS SUPPORT OPERATIONS METRICS                                                                                                    | Q = Login |                                                                                               |
|----------------------------------------------------------------------------------------------------|-----------|-----------------------------------------------------------------------------------------------|
|                                                                                                    |           | If you had an XSEDE account, please enter your XSE<br>username and password for ACCESS login. |
| ACCESS                                                                                                    |           | ACCESS ID                                                                                     |
| Consent to Attribute Release                                                                                                    | ~         |                                                                                               |
| TAMU ACES ACCESS OIDC requests access to the following information. If you do not approve this request, do not proceed. • Your CILogon user identifier • Your name • Your email address |           | ACCESS Password                                                                               |
| Your username and attiliation from your identity provider                                                                                                    |           | LOGIN                                                                                         |
| elect an identify Provider                                                                                                    |           |                                                                                               |
| ACCESS CI (XSEDE)                                                                                                    | • •       |                                                                                               |
| Romember this selection 😧                                                                                                    |           | Register for an ACCESS ID                                                                     |
|                                                                                                    |           | Forgot your password?                                                                         |
|                                                                                                    |           | Need Help?                                                                                    |
| Select the Identity Provider appropriate for your account.                                                                                                    |           | Log-in using your ACCES                                                                       |

A M

#### Shell Access via the HPRC Portal

Once in the Portal, select at the top: ——— "Clusters" → "aces Shell Access"

 shell is also called terminal or command line ACES OnDemand Portal Files -Jobs Clusters -Interactive Apps Affinity Groups -Chatbot Utilities Dashboard ->\_ aces Shell Access OnDemand provides an integrated, single access point for all of your HPC resources. Message of the Day IMPORTANT POLICY INFORMATION · Unauthorized use of HPRC resources is prohibited and subject to criminal prosecution. Use of HPRC resources in violation of United States export control laws and regulations is prohibited. Sharing HPRC account and password information is in violation of State Law. Any shared accounts will be DISABLED. Authorized users must also adhere to ALL policies at: https://hprc.tamu.edu/policies

#### Hands-On Activity - 2 Minutes

- Connect to ACES now through the portal using <u>portal-aces.hprc.tamu.edu</u>
- Get a shell on the ACES cluster from the Clusters menu

What is the hostname of the machine you connected to?

#### Batch Computing on the Clusters

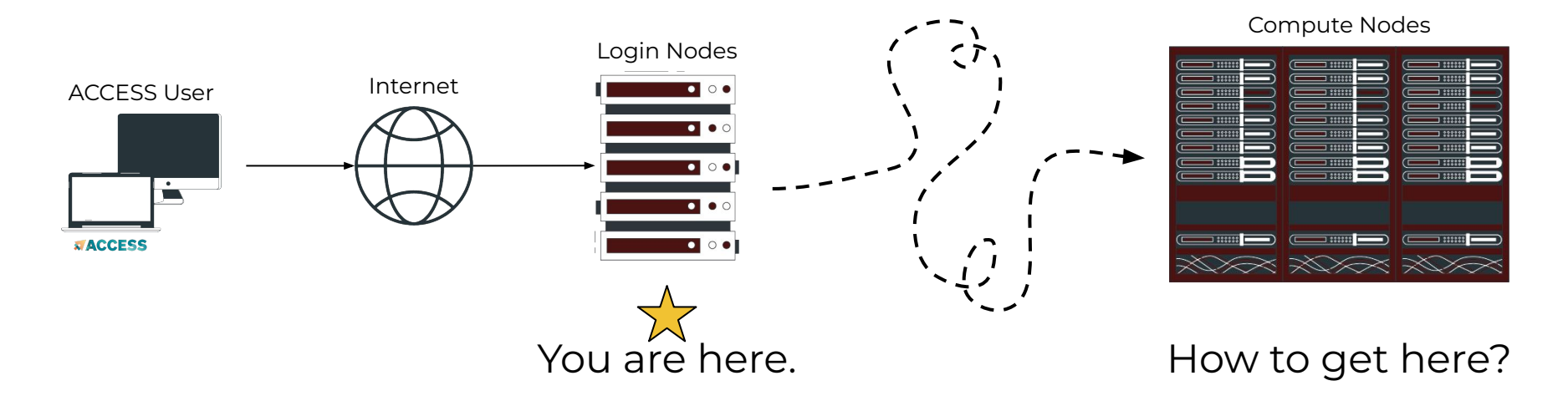

- Types of nodes:
  - Login node a shared machine for light editing
  - Compute node an allocated machine for heavy computation

#### Batch Computing on ACES cluster

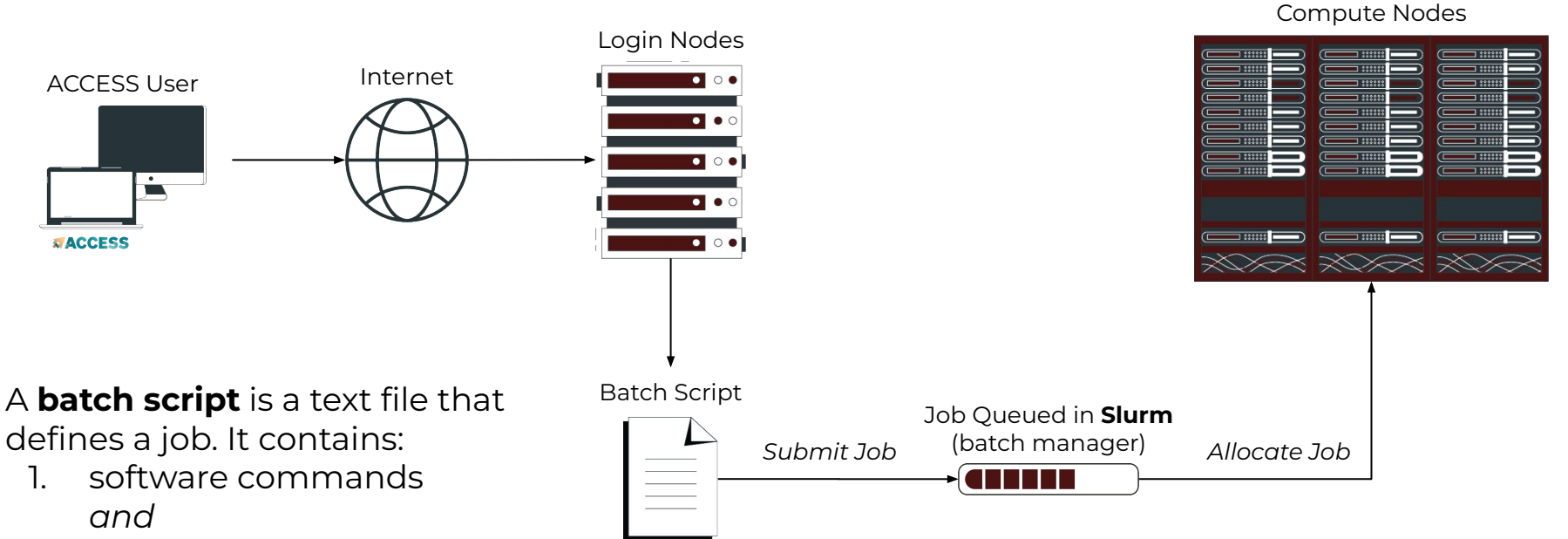

2. batch parameters

ĂЙ

#### **The Drona Composer**

• A framework to assist you with generating and creating jobs

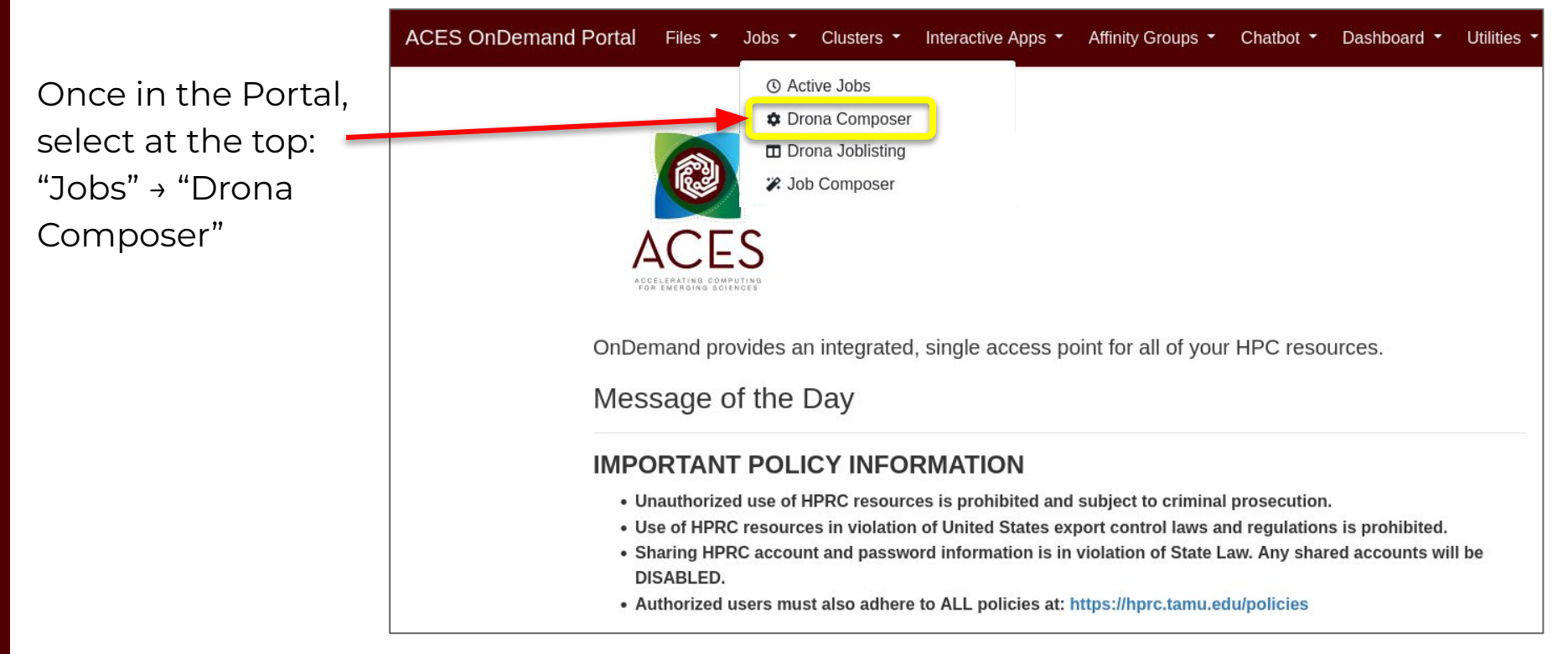

#### DRONA COMPOSER - JOB SUBMISSION MADE EASY

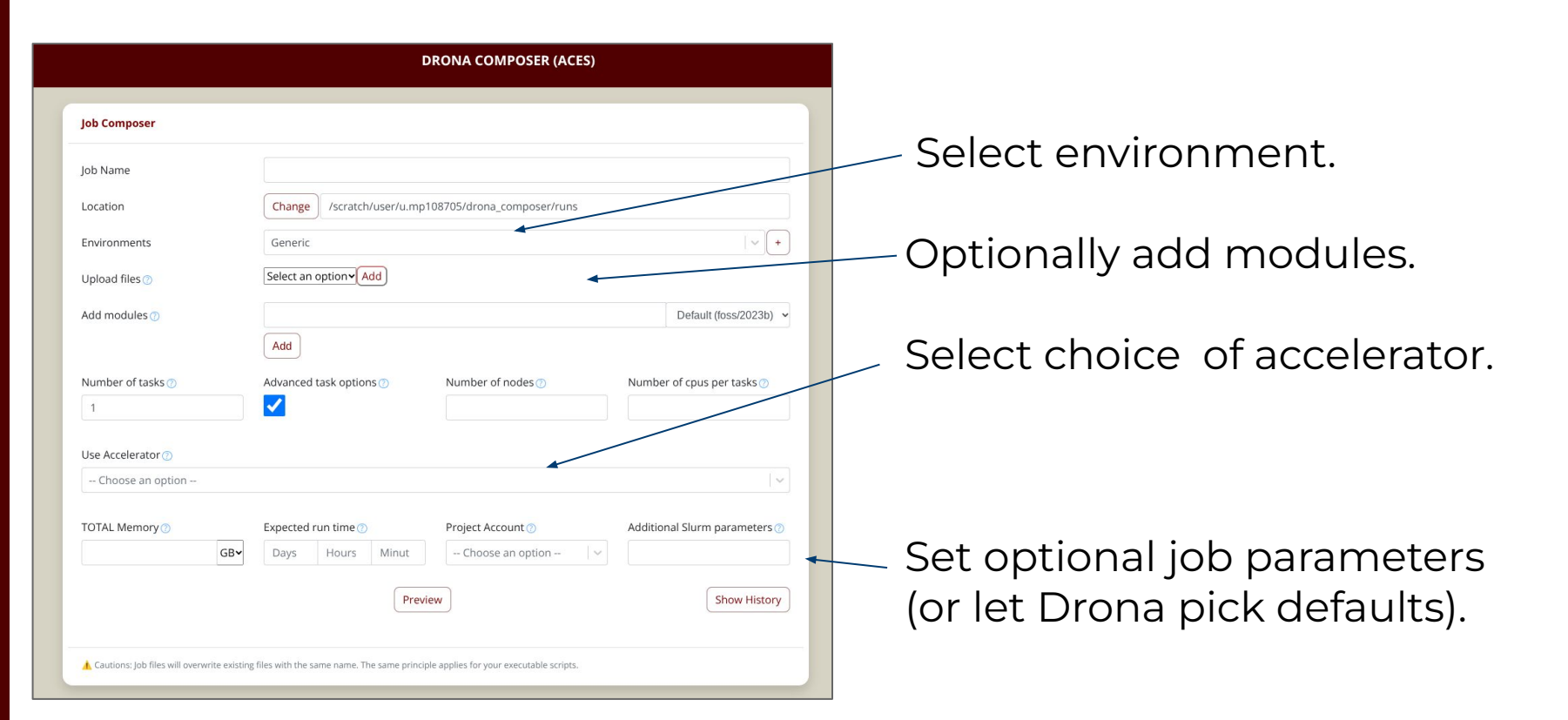

#### High Performance Research Computing | hprc.tamu.edu | NSF Award #2112356

ĀΜ

#### #!/bin/bash **##NECESSARY JOB SPECIFICATIONS** #SBATCH --job-name=JobExample1 #SBATCH --time=01:30:00 #SBATCH --ntasks-per-node=48 #SBATCH --nodes=2 #SBATCH --mem=488G #SBATCH --output=Example1Out.%j **#SBATCH** --partition=gpu #SBATCH --gres=gpu:h100:1 **##OPTIONAL JOB SPECIFICATIONS** ##SBATCH --account=123456 ##SBATCH --mail-type=ALL ##SBATCH --mail-user=email address # load required module(s) module purge module load GCCcore/13.3.0 module load Python/3.12.3 module load CUDA/12.6.0 # Run your program python my gpu script.py

#### Sample Job Script Structure

This is a single-line comment and not run as part of the script.

These parameters describe your job to the job scheduler. The lines starting with #SBATCH are NOT comments! See the <u>Knowledge Base</u> for more info.

Whatever commands or scripts you want to run. Here, we set up the modules we need for our environment and run a python program.

### Hands on Activity - 5 minutes

1. Create a directory in **\$SCRATCH** called **drona\_composer**:

cd \$SCRATCH mkdir drona\_composer mkdir environments

- 2. Copy MyGeneric in /scratch/training/slurm\_scheduler: cd \$SCRATCH/drona\_composer/environments/ cp -r /scratch/training/slurm\_scheduler/MyGeneric
- Customize your environment by editing the schema.json file inside MyGeneric:
   cd MyGeneric
   vi schema.json
- 4. See the changes after reloading the Drona Composer page.

#### Important Batch Job Parameters

| Slurm                                   | Comment                                                                                      |
|-----------------------------------------|----------------------------------------------------------------------------------------------|
| #SBATCHtime=HH:MM:SS                    | Specifies the time limit for the job.<br>Must specify seconds SS on ACES                     |
| #SBATCHntasks=x                         | Total number of tasks (cores) for the job.                                                   |
| #SBATCHntasks-per-node=xx               | Specifies the maximum number of tasks<br>(cores) to allocate per node                        |
| #SBATCHmem=xxxxM<br>or<br>#SBATCHmem=xG | Sets the maximum amount of memory (MB)<br>per <i>node</i> .<br>G for GB is supported on ACES |
| #SBATCHnodes=x                          | Specifies the number of nodes to use                                                         |

(These go in your job script file)

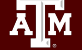

#### Mapping Jobs to Cores per Node on ACES

С.

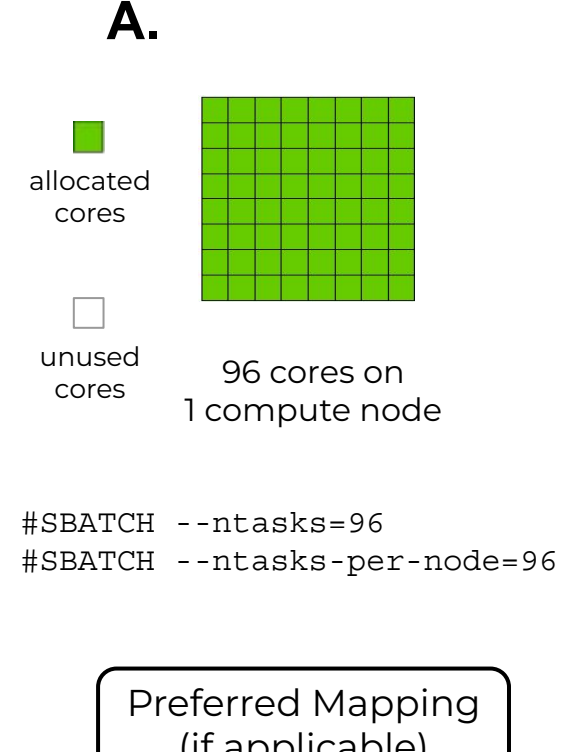

Β.

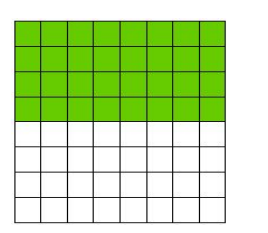

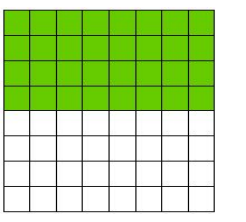

96 cores on 2 compute nodes

(if applicable)

Ā M

**#SBATCH** --ntasks=96 **#SBATCH** --ntasks-per-node=48

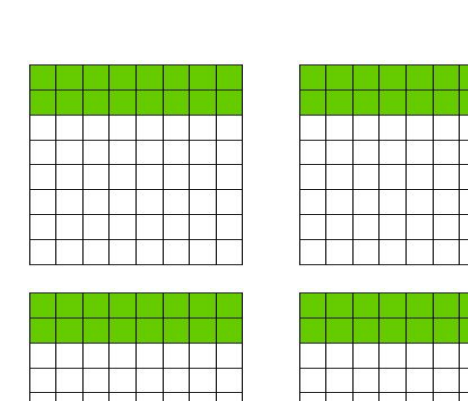

96 cores on 4 compute nodes

```
#SBATCH --ntasks=96
#SBATCH --ntasks-per-node=24
```

## Pop Quiz

- **#SBATCH** --job-name=JobExample2
- **#SBATCH** --time=48:00:00
- **#SBATCH** --ntasks=96
- **#SBATCH** --ntasks-per-node=24
- **#SBATCH** --nodes=4
- **#SBATCH** --mem=48G
- **#SBATCH** --output=stdout.%J

**#SBATCH** --error=stderr.%J

How many cores is this job requesting?

A. 1024C. 960B. 96D. 4

## Job Submission and Tracking

| Slurm                   | Description                                                                        |
|-------------------------|------------------------------------------------------------------------------------|
| sbatch jobfile          | Submit jobfile to batch system                                                     |
| squeue [me] [-j job_id] | List jobs                                                                          |
| scancel job_id          | Kill a job                                                                         |
| sacct -X -j job_id      | Show information for a job<br>(can be when job is running or recently<br>finished) |
| sacct -X -S YYYY-MM-DD  | Show information for all of your jobs since YYYY-MM-DD                             |

(These are command-line commands, not part of your job script)

### Job Environment Variables

Each job has access to several self-referential variables:

- **\$SLURM\_JOBID** = job id
- **\$SLURM\_SUBMIT\_DIR** = directory from where job was submitted
- **\$TMPDIR** = high speed 1.5TB disk on the job's compute node

You can also use non-Slurm variables such as:

- **\$HOME** = /home/username
- \$SCRATCH = /scratch/user/username

https://hprc.tamu.edu/kb/Helpful-Pages/Batch-Translation/#environment-variables

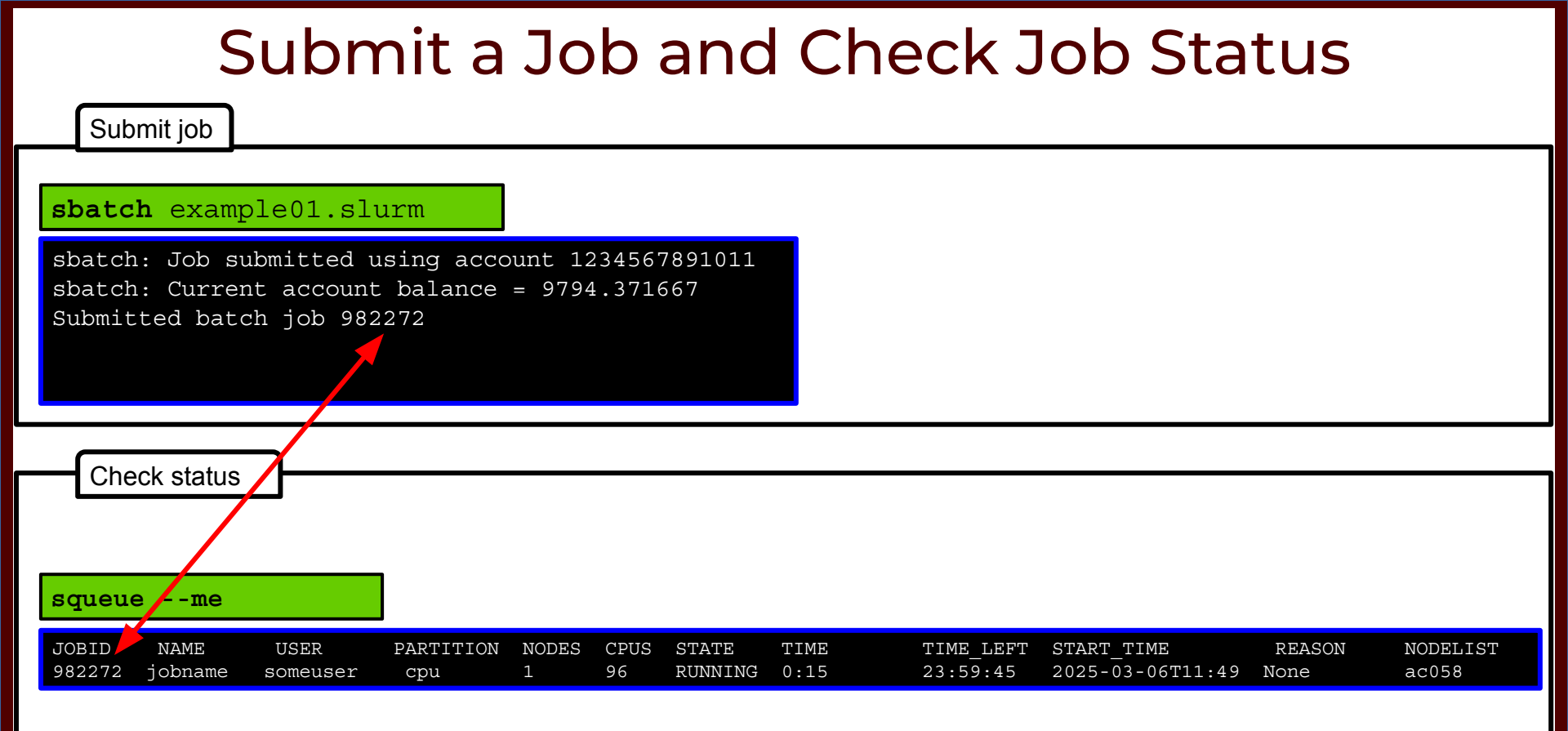

High Performance Research Computing | hprc.tamu.edu | NSF Award #2112356

AM

### **Open the File Navigator**

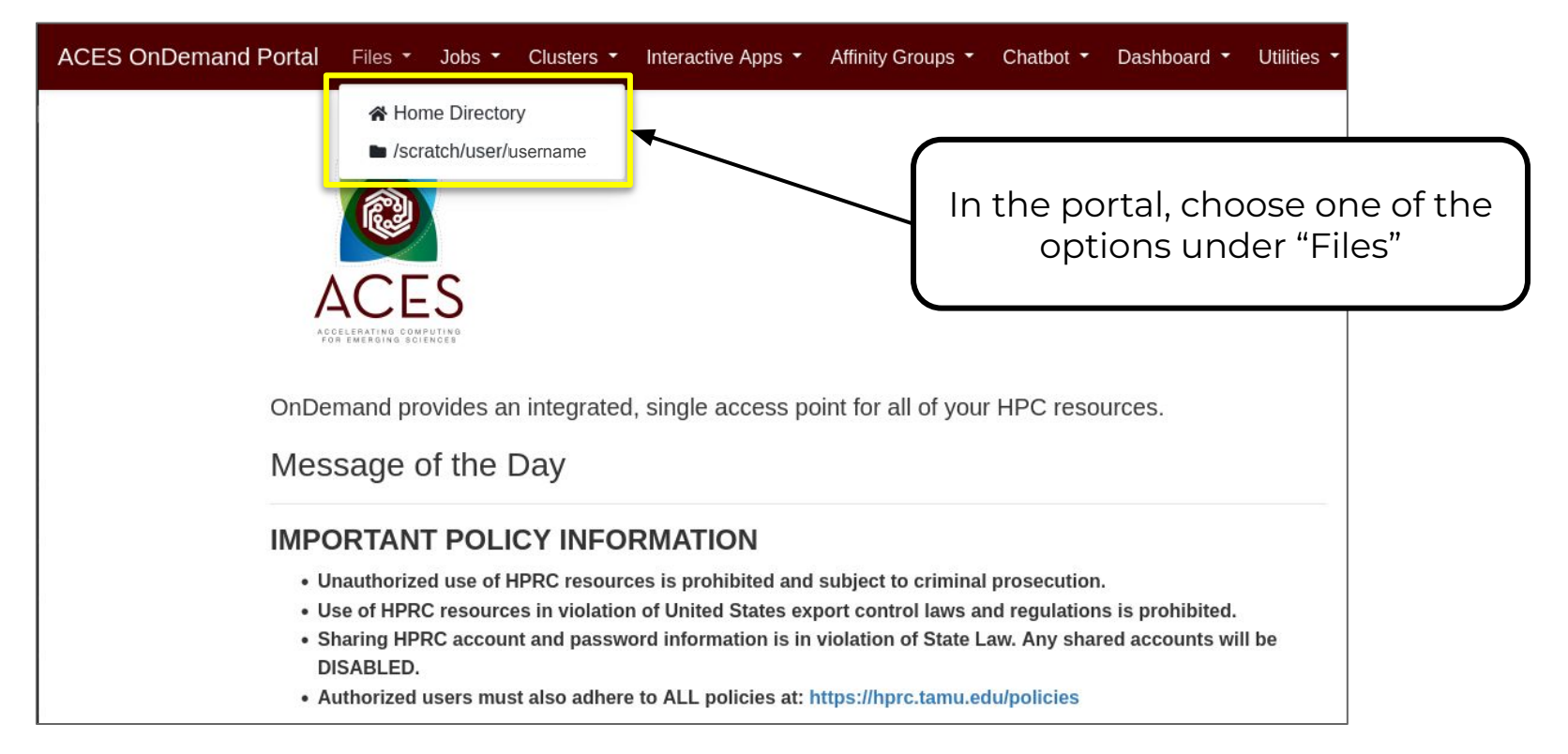

## Hands-On Activity-10 mins

There are example files located at <a href="https://www.scheduler">/scheduler</a> There are example files located at <a href="https://www.scheduler">/scheduler</a>

- 1. Copy these files to your home directory
- 2. Edit a batch file.
- 3. Submit a batch file using **sbatch**.
- 4. Check that the job is running in a Slurm queue with squeue.
- 5. Check the contents of the output file.

We are going to see above steps one-by-one in action in following slides.

## Navigating to Training Directory

| ACES OnDemand Portal Files -                                       | Jobs | - Clus         | ters 🝷    | Interactive Apps 🝷 | Affinity Groups 🝷 | Dashboard 🝷   | Utilities 🝷    | <b>a</b>                   |
|--------------------------------------------------------------------|------|----------------|-----------|--------------------|-------------------|---------------|----------------|----------------------------|
|                                                                    | [    | <b>≻_</b> Open | in Termin | al 🕨 🕻 Refresh 🕇 N | ew File           | tory 🏦 Upload | d 🛓 Download   | d 🕒 🕒 Copy/Move 🔒 🗍 Delete |
| <ul> <li>Home Directory</li> <li>/scratch/user/username</li> </ul> | 1    | ] / ho         | me / use  | rname /            | e directory       |               |                | Copy path                  |
|                                                                    |      |                |           |                    | Show Owner/Mo     | ode 🗌 Show    | Dotfiles Filte | er:                        |
|                                                                    |      | Туре           | <b>A</b>  | Name               |                   |               | Size           | Modified at                |
|                                                                    |      | -              |           | ACES_Fundamentals  | OfRProgramming    | : -           | -              | 9/26/2023 10:56:01 AM      |
|                                                                    |      |                |           | seqs               |                   | •             | -              | 2/13/2024 2:48:48 PM       |
|                                                                    |      | -              |           | test               |                   | • •           | -              | 2/26/2025 11:27:15 AM      |
|                                                                    |      | L.             |           | hello_world.job    |                   | : -           | 430.00 B       | 1/21/2025 8:46:53 AM       |

Click on "change directory" and type /scratch/training/slurm\_scheduler

### Copy the Example Files

| ACES OnDemand Portal                                               | Files 🔹 Job | os 🔹 Clusters 🝷 | Interactive Apps 👻 Affinity    | Groups • Dashboard • | Utilities 🝷 🖻    |                   |
|--------------------------------------------------------------------|-------------|-----------------|--------------------------------|----------------------|------------------|-------------------|
|                                                                    |             | >_ Open in Terr | ninal 🕨 🤇 C Refresh 🕇 New File | 2 🗈 New Directory    | oad 🛛 📥 Download | Copy/Move         |
| <ul> <li>Home Directory</li> <li>/scratch/user/username</li> </ul> | [           | ↑ / scratch /   | training / slurm_scheduler /   | Change directory     |                  | Copy path         |
|                                                                    |             |                 |                                | Show Owner/Mode      | Show Dotfiles    | Filter:           |
|                                                                    | C           | Type 🔺          | Name                           | Siz                  | ze Mo            | dified at         |
|                                                                    | C           |                 | MyGeneric                      | <b>i</b> • -         | 8/3              | 0/2024 1:33:59 PM |
|                                                                    | - 8         | <b>X 1</b>      | hello_world.py                 | <b>! •</b> 73        | .07 B 9/8,       | /2023 3:54:45 PM  |
|                                                                    |             |                 | hello_world.slurm              | 1. 3                 | 2.00 B 9/8,      | /2023 2:39:03 PM  |
|                                                                    | Che         | eck box t       | he two files ar                | nd click Copy        | //Move           |                   |

A M

#### Move to Scratch

| ACES OnDemand Portal Files •                                 | Jobs 🝷 | Clusters 🝷      | Interactive Apps 🝷 Affinit   | y Groups 🔹 Dashboa   | rd 🔹 Utilities | - 🗐 «/> - Q - 💄 🕩                                 |
|--------------------------------------------------------------|--------|-----------------|------------------------------|----------------------|----------------|---------------------------------------------------|
|                                                              | (      | >_ Open in Term | ninal 🕨 🤇 Refresh 🕇 New Fi   | le 🗈 New Directory 🕻 | 🛓 Upload 🛛 🛓 D | ownload Copy/Move Delete                          |
| X<br>Copy or move the files below<br>from /scratch/training/ | •      | / scratch /     | training / slurm_scheduler / | Change directory     |                | Copy path                                         |
| slurm_scheduler to the current directory:                    |        |                 |                              | Show Owner/Mode      | Show Dot       | files Filter:<br>Showing 3 rows - 2 rows selected |
| hello_world.py                                               |        | Туре 🔺          | Name                         |                      | Size           | Modified at                                       |
| hello_world.slurm                                            |        | •               | MyGeneric                    | :-                   | -              | 8/30/2024 1:33:59 PM                              |
| Copy                                                         | ~      |                 | hello_world.py               | 1-                   | 73.00 B        | 9/8/2023 3:54:45 PM                               |
| Сору                                                         | ~      |                 | hello_world.slurm            | [ <b>!</b> -         | 432.00 B       | 9/8/2023 2:39:03 PM                               |
| A Home Directory                                             |        |                 |                              |                      |                |                                                   |
| /scratch/user/username                                       |        |                 |                              |                      |                |                                                   |

Select the directory to copy to

### Paste the Example Files

| ACES OnDemand Portal Files *                                            | Jobs 🝷 | Clusters - Int      | eractive Apps 👻 Affinity Gro | ups 🔹 Dashboard 👻 Uti | lities 🔨 🗐 🌾 🍷 😯 🔹 🕩                                          |
|-------------------------------------------------------------------------|--------|---------------------|------------------------------|-----------------------|---------------------------------------------------------------|
|                                                                         | (      | >_ Open in Terminal | C Refresh     How File       | New Directory         | 🛓 Download 📗 Copy/Move 📔 Delete                               |
| X<br>Copy or move the files below                                       | •      | / scratch / user    | / username / Change of       | lirectory             | Copy path                                                     |
| from /scratch/training/<br>slurm_scheduler to the current<br>directory: |        |                     |                              | how Owner/Mode 🗌 Show | v Dotfiles Filter:<br>Showing 18 of 22 rows - 0 rows selected |
| bello world py                                                          |        | Туре 🔺              | Name                         | Size                  | Modified at                                                   |
| hello world.slurm                                                       |        | •                   | aces_pvc_tutorial            | -                     | 3/3/2025 9:39:49 AM                                           |
|                                                                         |        | •                   | cudaQ                        | -                     | 11/6/2024 11:07:07 AM                                         |
| Copy                                                                    |        | •                   | drona_composer               | -                     | 1/17/2025 4:24:03 PM                                          |
| A Home Directory                                                        |        | •                   | HPRC_repos                   | -                     | 10/18/2024 4:03:52 PM                                         |
| /scratch/user/username                                                  | _      |                     | 3. E.                        |                       | 0/10/2024 14 44 21 444                                        |

The files on the right will change to show the directory you chose. Hit "Copy" to actually copy the files to that directory.

## View and Edit the Example Files

|      | virtual_envs        | ••         | 2        | 1/21/2025 11:28:04 AM |
|------|---------------------|------------|----------|-----------------------|
|      | hello_world.py      | <b>I</b> * | 73.00 B  | 3/7/2025 8:22:16 AM   |
| li - | hello_world.slurm   | 💿 Vie      | ew<br>it | 3/7/2025 8:22:16 AM   |
|      | test_notebook.ipynb | A Ren      | name     | 2/25/2025 10:21:55 AM |
|      | testFile.txt        | 2.00       | wilload  | 2/26/2025 11:23:13 AM |
|      |                     | Tel Del    | ete      |                       |

ĀМ

## Open a Terminal (another option)

| ACES OnDemand Portal                   | Files 🔻 | Jobs 🔻 | Cluste    | ers 🔻   | Interactive Apps • Affinit | y Groups 🝷 Dash | iboard 👻 U | tilities 🔹 🗐 💔    | • ?• 🛔 🕩               |
|----------------------------------------|---------|--------|-----------|---------|----------------------------|-----------------|------------|-------------------|------------------------|
|                                        |         | >_     | . Open in | Termina | C Refresh + New File       | New Directory   | 🍰 Upload 📘 | 🛓 Download 📗 Copy | y/Move                 |
| Home Directory  /scratch/user/username |         |        | / scrat   | tch / u | ser / username /           | nge directory   | de 🗆 Show  | Dotfiles Filter:  | Copy path              |
|                                        |         |        |           |         |                            |                 |            | Showing 20 of 24  | rows - 0 rows selected |
|                                        |         |        | Туре      |         | Name                       |                 | Size       | Modified at       |                        |
|                                        |         |        | •         |         | aces_pvc_tutorial          | : -             | -          | 3/3/2025 9:39     | 9:49 AM                |
|                                        |         |        |           |         | cudaQ                      | : -             | Ξ.         | 11/6/2024 11      | 1:07:07 AM             |
|                                        |         |        |           |         | drona composer             | [:-]            | 200        | 1/17/2025 //-     |                        |

A M

## Hands on Activity- Cont.

- 1. Investigate the two example files
  - Make a small edit to personalize.
     (e.g., "Hello MyName")
- 2. Submit the batch file using: sbatch hello world.slurm
- 3. Check the job status using: squeue -u \$USER
- 4. Once the job is completed, inspect the output file: hello\_world\_log.<job\_id>

## **Consumable Computing Resources**

- Resources which we can specify in a job/slurm file:
  - Processor cores
  - Memory
  - Walltime
  - GPU and other accelerators
- Other resources:
  - o SUs
  - Software license/token
    - Use **license\_status** to query
    - License Checker:

hprc.tamu.edu/kb/Software/useful-tools/License\_Checker/

Find available license for "FEMZIP":

#### license\_status -s matlab

Key:

| License status for Matlab: |             |                    |     |
|----------------------------|-------------|--------------------|-----|
| License Name               | # Issued  # | In Use   # Availab | ole |
| Matlab                     | 50          | 0   50             |     |
|                            |             |                    |     |
| More information on t      | his command |                    |     |
| More information on t      | nis command |                    |     |
| license stat               | 119 -h      |                    |     |

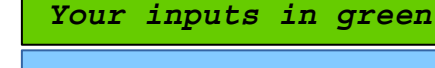

Terminal output in blue

## How Does Slurm Assign Jobs?

- Job submissions are auto-assigned to batch queues (also called partitions) based on the resources requested
  - number of cores/nodes and walltime limit
  - specific resources requested
- Some jobs can be directly submitted to a queue:
  - If gpu nodes are needed, use the gpu partition/queue:
     #SBATCH --partition=gpu

https://hprc.tamu.edu/kb/User-Guides/Common/BatchProcessing/#batch-queues

## sinfo: Info for Node/Partition

#### To check the status of the nodes/partitions:

#### sinfo

ĀΜ

| PARTITION   | AVAIL | TIMELIMIT  | JOB_SIZE | NODES (A/I/O/T) | CPUS (A/I/O/T)       |
|-------------|-------|------------|----------|-----------------|----------------------|
| cpu*        | up    | 3-00:00:00 | 1-64     | 53/1/0/54       | 3984/1200/0/5184     |
| gpu         | up    | 2-00:00:00 | 1-8      | 5/2/0/7         | 336/336/0/672        |
| gpu_debug   | up    | 2:00:00    | 1        | 0/3/0/3         | 0/288/0/288          |
| pvc         | up    | 2-00:00:00 | 1-30     | 0/27/5/32       | 0/2592/480/3072      |
| bittware    | up    | 2-00:00:00 | 1        | 0/0/2/2         | 0/0/192/192          |
| memverge    | up    | 2-00:00:00 | 1        | 0/6/4/10        | 0/576/384/960        |
| nextsilicon | up    | 2-00:00:00 | 1        | 0/2/0/2         | 0/192/0/192          |
| staff       | up    | 2-00:00:00 | 1-110    | 58/39/11/108    | 4320/4992/1056/10368 |

For the NODES and CPUS columns:

- A = Active (in use by running jobs)
  - = Idle (available for jobs)
- O = Offline (unavailable for jobs)

T = Total

#### pestat : Processor Status

- **pestat** allows you to check the status of the nodes on ACES
- -p allows you to show a specific partition
- Example:

ĀΜ

#### pestat -p gpu -G

| Print only nodes in partition gpu                       |          |        |     |      |         |         |         |                   |                                |  |
|---------------------------------------------------------|----------|--------|-----|------|---------|---------|---------|-------------------|--------------------------------|--|
| GPU GRES (Generic Resource) is printed after each JobID |          |        |     |      |         |         |         |                   |                                |  |
| Hostname                                                | Partitio | n Node | Num | CPU  | CPUload | Memsize | Freemem | GRES/node         | Joblist                        |  |
|                                                         |          | State  | Use | /Tot | (15min) | (MB)    | (MB)    |                   | JobID User GRES/job            |  |
| ac041                                                   | gpu      | alloc  | 96  | 96   | 1.95*   | 500000  | 491133  | gpu:h100:8(S:0)   | 649110 u.rl117197 gpu:h100=6   |  |
| ac045                                                   | gpu      | alloc  | 96  | 96   | 1.92*   | 500000  | 489023  | gpu:h100:8(S:0)   | 649110 u.rl117197 gpu:h100=6   |  |
| ac049                                                   | gpu      | mix    | 24  | 96   | 18.64*  | 500000  | 277410  | gpu:h100:4(S:0)   | 750075 u.xw127610 gpu:h100=8 * |  |
| ac055                                                   | gpu      | alloc  | 96  | 96   | 1.94*   | 500000  | 462834  | gpu:h100:4(S:0)   | 649110 u.rl117197 gpu:h100=6   |  |
| ac064                                                   | gpu      | idle   | 0   | 96   | 0.00    | 500000  | 508735  | gpu:a30:2(S:0)    |                                |  |
| ac065                                                   | gpu      | idle   | 0   | 96   | 0.00    | 500000  | 510542  | gpu:a30 1g.6gb:8( | (S:0)                          |  |
| ac096                                                   | gpu      | mix    | 24  | 96   | 18.95*  | 500000  | 276939  | gpu:h100:4(S:0)   | 750075 u.xw127610 gpu:h100=8 * |  |

### Job Memory Requests on ACES

- If you request more resources than is allowed, Slurm will reject the job
- To check the maximum requestable amount, use:

maxconfig

```
ACES partitions: cpu qpu debug pvc bittware memverge nextsilicon
 ACES GPUs in qpu partition: a30:2 h100:2 h100:4 h100:8 pvc:2 pvc:4 pvc:8
 Showing max parameters (cores, mem, time) for partition cpu
 CPU-billing * hours * nodes =
                                SUs
          96 * 72 * 1 = 6,912
#!/bin/bash
#SBATCH --job-name=my job
#SBATCH --time=3-00:00:00
#SBATCH --nodes=1
                          # max 64 nodes for partition cpu
#SBATCH --ntasks-per-node=1
#SBATCH --cpus-per-task=96
#SBATCH --mem=488G
#SBATCH --output=stdout.%x.%j
#SBATCH --error=stderr.%x.%j
```

#### Check your Service Unit (SU) Balance

• List the SU Balance of your Account(s).

myproject -m

|              |             | =====  |               |                   |              |          |      |      |
|--------------|-------------|--------|---------------|-------------------|--------------|----------|------|------|
|              | List of u.l | p46691 | L's Project A | Accounts          |              |          |      |      |
| Account      | FY   Defau  | lt   2 | Allocation  1 | Used & Pending SU | Js  Balance  |          | PI   | <br> |
| 154669186753 | 2025        | ¥      | 951450.00     | -2443.9           | 94  949006.0 | 6 Perez, | Lisa |      |
| 155466915524 | 2025        | N      | 602891.00     | -3.!              | 51  602887.4 | 9 Perez, | Lisa |      |
|              |             |        |               |                   |              |          |      |      |
| Account      | Project     |        |               |                   |              |          |      |      |
| 154669186753 | TRA220029   |        |               |                   |              |          |      |      |
| 155466915524 | TRA240008   |        |               |                   |              |          |      |      |
|              |             |        |               |                   |              |          |      |      |

- Run "myproject -d *Account#*" to change default project account.
- Run "myproject -h" to see more options.

https://hprc.tamu.edu/kb/User-Guides/AMS/#service-unit

https://hprc.tamu.edu/kb/User-Guides/AMS/#ams-user-interfaces

## Check your Service Unit (SU) Balance

| ACES OnDemand Portal | Files 👻 | Jobs 👻 | Clusters 🝷 | Interactive Apps 🝷 | Affinity Groups 👻 | Dashboard 👻 | Utilities | - 6 | ו |
|----------------------|---------|--------|------------|--------------------|-------------------|-------------|-----------|-----|---|
|                      |         |        |            |                    |                   | ACES Das    | hboard    |     | - |

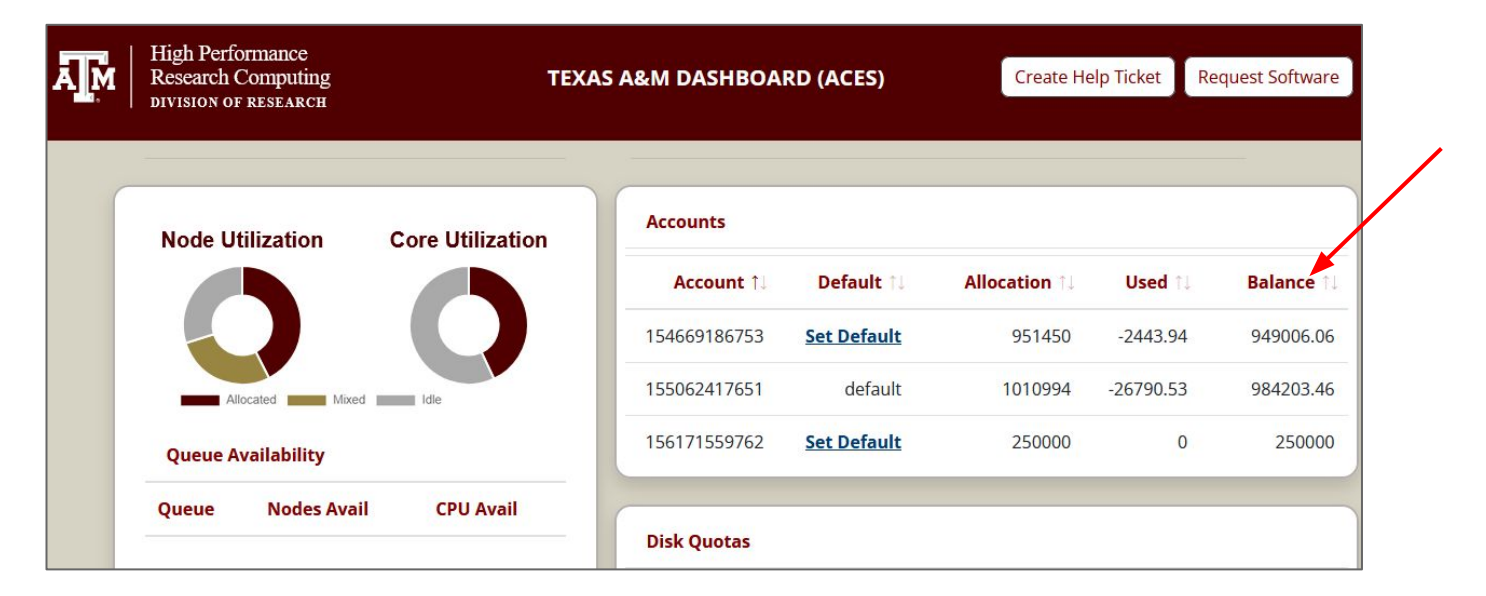

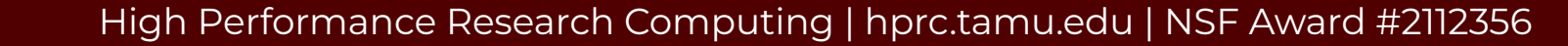

AM

## SU Charging Scheme

| Resource                | Service Units (per hour) | ACCESS Credits (per hour) |
|-------------------------|--------------------------|---------------------------|
| Intel SPR / Icelake     | 1                        | 0.1                       |
| NVIDIA H100 and A30     | 128                      | 16                        |
| Intel PVC GPUs          | 60                       | 7.5                       |
| Bittware Agilex FPGA    | 100                      | 12.5                      |
| Intel D5005 FPGA        | 50                       | 6.25                      |
| NEC Vector Engine       | 150                      | 18.75                     |
| NextSilicon coprocessor | 100                      | 12.5                      |
| Graphcore IPU Classic   | 90                       | 11.25                     |
| Graphcore IPU Bow       | 120                      | 15                        |
| Intel Optane Memory     | 60                       | 7.5                       |
|                         |                          |                           |

8 SUs on ACES = 1 ACCESS credits

High Performance Research Computing | hprc.tamu.edu | NSF Award #2112356

АМ

## **Continued Learning**

HPRC YouTube

HPRC Homepage

ACES Quick Start Guide

ACES Portal (ACCESS users)

<u>help@hprc.tamu.edu</u>

ĂМ

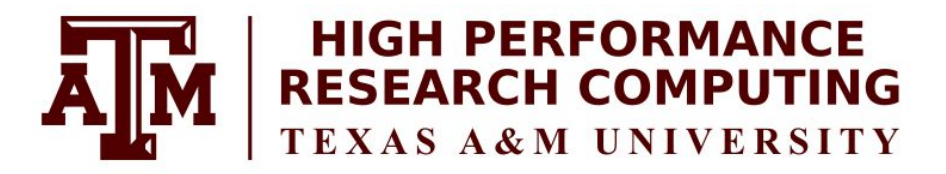

#### https://hprc.tamu.edu

HPRC Helpdesk:

#### help@hprc.tamu.edu Phone: 979-845-0219

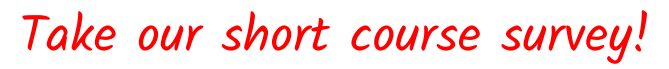

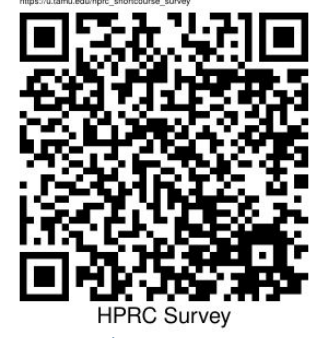

<u>https://u.tamu.edu/hprc\_shortcourse\_survey</u>

Help us help you. Please include details in your request for support, such as, Cluster (ACES, FASTER, Grace, Launch), NetID (UserID), Job information (JobID(s), Location of your jobfile, input/output files, Application, Module(s) loaded, Error messages, etc), and Steps you have taken, so we can reproduce the problem.